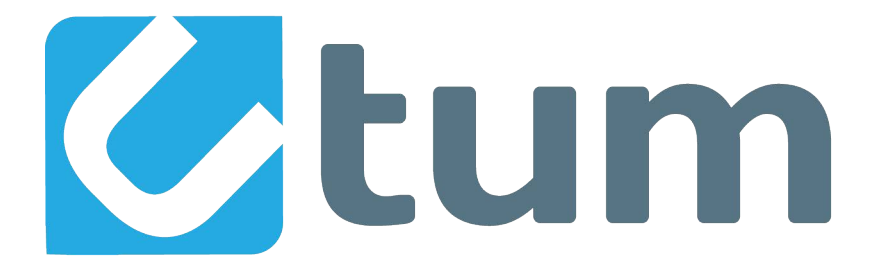

# **Utum Masternodes Setup Linux Guide**

## What you need:

1-More than 3000 UTUM

2-One computer with <u>utum-qt</u> wallet installed.(Put more than 3000 UTUM in this wallet)
Wallets link: https://github.com/robcrypto2/Utum/tree/master/wallets
3-One VPS(*Ubuntu 16.04 x64* recommended).
4-A small amount of technical knowledge.
Step #1:

Setup your controller wallet - this will keep your coins safe. Install utum-qt wallet on Windows or Linux from the official <u>releases</u> (link below) https://github.com/robcrypto2/Utum/tree/master/wallets

- 1.1-Load your utum-qt wallet and sync.
- 1.2-Set a password for utum-qt.(Wallet will shut down)
- 1.3-Find your *wallet.dat* file:
- c:\Users\username\AppData\Roaming\Utum (windows)
- 1.4-Backup your private keys and wallet.dat file!(Very important! Or you may lose your coin!)
- 1.5-Load utum-qt wallet again and sync.

## Step #2:

Open the Debug Console.

- 2.1-Click Tools on the top file menu.
- 2.2-Open Debug console.(pic2.2)
- 2.<u>3-Click Console on the top Tab Bar.</u>

| 🕗 Utum-Co                            | oin - | Wallet |                                 |              |                                   |  |  |  | × |
|--------------------------------------|-------|--------|---------------------------------|--------------|-----------------------------------|--|--|--|---|
| File Setting                         | gs    | Tools  | Help                            |              |                                   |  |  |  |   |
| n Over                               | viev  | 🕕 Info | mation                          | Transactions | Masternodes                       |  |  |  |   |
|                                      | -     | 🏮 Debi | ıg console                      |              |                                   |  |  |  |   |
| Balances (<br>Available:<br>Pending: | (ot   | 🖌 Netv | vork Monitor                    |              |                                   |  |  |  |   |
|                                      | 0.    | Peer   | ilist                           |              |                                   |  |  |  |   |
|                                      |       | 🌣 Wall | et Repair                       |              |                                   |  |  |  |   |
|                                      | υ.    | / Ope  | n Wallet Configuration File     |              |                                   |  |  |  |   |
| Total:                               | 0     | / Ope  | n Masternode Configuration File |              | Recent transactions (out of sync) |  |  |  |   |
|                                      | υ.    | - Shov | v Automatic Backups             |              |                                   |  |  |  |   |
|                                      |       | 🕵 Bloc | kchain explorer                 |              |                                   |  |  |  |   |
|                                      |       |        |                                 |              |                                   |  |  |  |   |
|                                      |       |        |                                 |              |                                   |  |  |  |   |

Get your masternode key & Get a masternode address

3.1-In the debug console command box (bottom of screen) enter the following( ENTER):

### masternode genkey

3.2-You should see something very similar to this. It's your MN\_GENKEY(save into a text file in Notepad or Gedit/Nano/etc,pic3.2):

#### <-masternode genkey

->7W76jFSZF9GDVG23cPB7zpsh1icaAhbdn1cmZiujb1hxPNd2ZXo

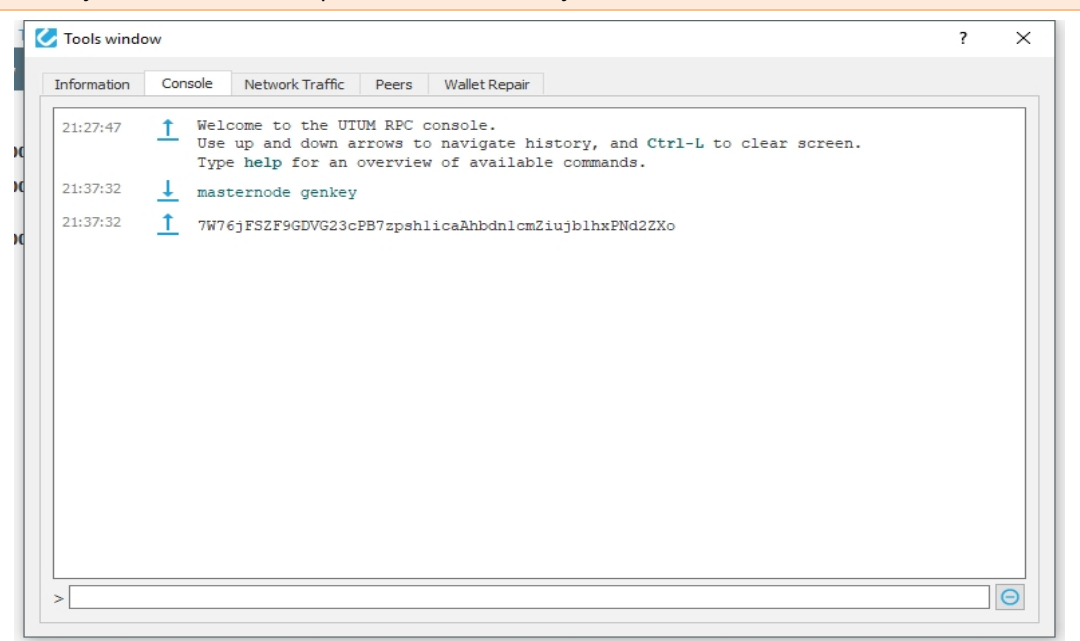

Pic3.2

3.3-Enter the following to create a masternoe address( ENTER):

#### getaccountaddress MN1

(You can replace MN1 with your MASTERNODE\_ALIAS\_NAME.)

3.4-You should see something very similar to this (save into a text file in Notepad or Gedit/Nano/etc,pic3.4):

#### <-getaccountaddress MN1

->UZ6bEHH9UVqNXdVAdfiHV3hrzKhysEafLj

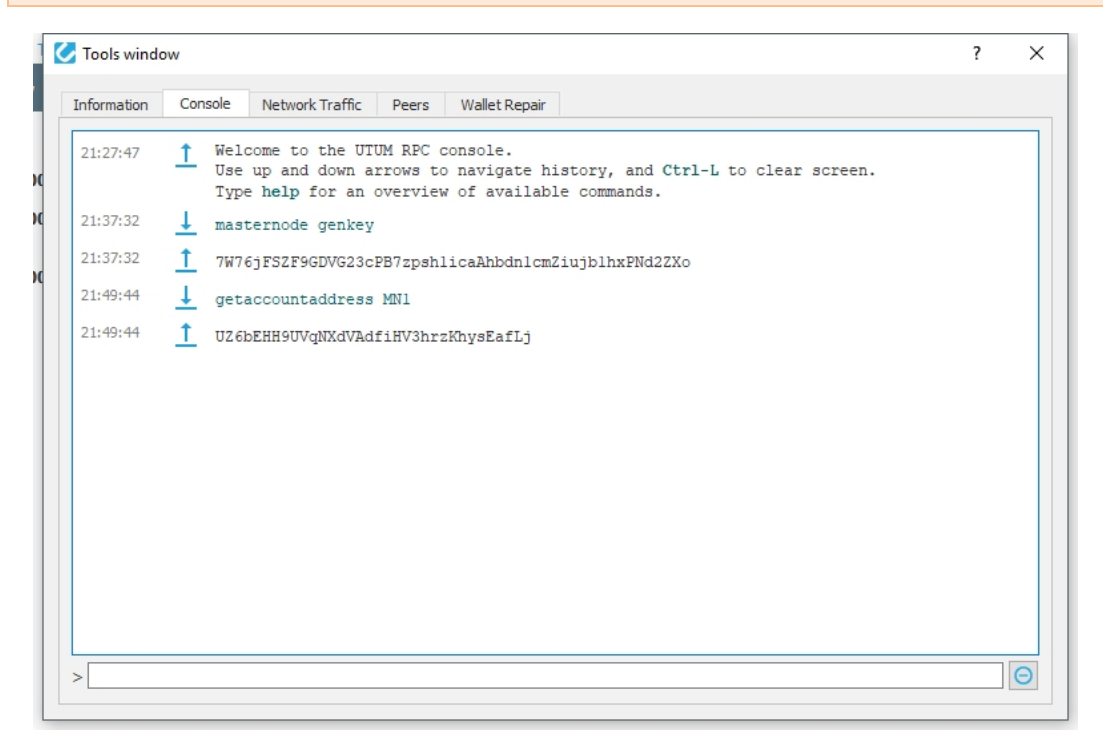

## Step #4:

Send 3000 UTUM to masternode address & Get Outputs.

- 4.1-Click Send Tab.
- 4.2-Send 3000 UTUM to the address[MASTERNODE\_ALIAS\_NAME] from [step3.4](pic4.2)
- 4.3-Wait for confirmations.

| Utum-Coin - Wallet                         |          |          | – 🗆 X                    |
|--------------------------------------------|----------|----------|--------------------------|
| File Settings Tools Help                   | <b>d</b> |          | 2                        |
|                                            |          |          | -                        |
| Pay To: UZ6bEHH9UVqNXdVAdfiHV3hrzKhysEafLj |          |          | 910                      |
| Label: MN1                                 |          |          |                          |
| Amount: 3000.00000000                      |          |          |                          |
|                                            |          |          |                          |
|                                            |          |          |                          |
|                                            |          |          |                          |
|                                            |          |          |                          |
|                                            |          |          |                          |
|                                            |          |          |                          |
|                                            |          |          |                          |
| 3                                          |          |          |                          |
| Transaction Fee: 0.00010000 UTUM/kB Choose |          |          |                          |
| Send Oclear All ⊕ Add Recipient            | Darksend | InstantX | Balance: 0.00000000 UTUM |
| Synchronizing sporks                       |          |          | UTUM 🛇 🔺 🗘 🔡             |

Pic4.2

4.4-Open Debug console.

4.5-Enter the following to get outputs( ENTER):

## masternode outputs

4.6-You should see something very similar to this (save into a text file in Notepad or Gedit/Nano/etc):

```
<-masternode outputs
```

```
->{
```

"2bcd3c84c84f87eaa86e4e56834c92927a07f9e18718810b92e0d0324456a67c":"0"

}

They are your TX\_ID and TX\_INDEX, {"TX\_ID":"TX\_INDEX"}

# Step #5:

Edit masternode.conf file.

- 5.1-Find your *masternode.conf* file:
- c:\Users\username\AppData\Roaming\Utum (windows)
- 5.2-Open masternode.conf with Notepad, You should see something very similar to this:
- # Masternode config file
- # Format: alias IP:port masternodeprivkey collateral\_output\_txid collateral\_output\_index
- # Example: mn1 127.0.0.2:17121 93HaYBVUCYjEMeeH1Y4sBGLALQZE1Yc1K64xiqgX37tGBDQL8Xg
- 2bcd3c84c84f87eaa86e4e56834c92927a07f9e18718810b92e0d0324456a67c 0

5.3-Format your masternode information:

MASTERNODE\_ALIAS\_NAME VPS\_IP:17121 MN\_GENKEY TX\_ID TX\_INDEX

You can get your VPS\_IP from Step#6(Your VPS hosting will provide this information) 5.4-Paste masternode information[step5.3] into *masternode.conf* on new line. 5.5-Save and close *masternode.conf*.

# Step #6:

Open up an SSH client (Putty) then Register & Log in to your VPS as root. Ubuntu(16.04) VPS is recommended.

## Step #7:

7.1 - Autoinstall Utum:

wget https://raw.githubusercontent.com/robcrypto2/Utum/master/masternode.sh chmod 755 masternode.sh ./masternode.sh

7.2 - Autosetup script will ask for MN\_GENKEY

## Step #8:

Start Masternode!

8.1 - Restart local wallet and Open the Masternode tab.

8.2 - You can start your MN from the main wallet's MasterNode tag, This will be easier.

8.4 - You can use the following commands on the VPS to see the status of Masternode:

# utum-cli masternode status

8.5 - Keep your VPS and UTUM services running.